# 인터넷 참가신청시스템

**JINJIN Systems Corp** 

# 01 . 소개

### 개요

- 기존에 FAX, E-mail, 우편 접수 등으로 진행하던 대회 참가신청 업무를 온라인을 통한 참가신청 업무로 대체

기대효과

- 참가신청업무의 효율성 확보
- 실수로 인한 신청 누락 방지
- 개인정보보호법 준수

신청대상

- 대한체육회 선수등록 시스템 내 정구 등록 선수

대회참가신청 주소

- https://app.sports.or.kr/app/st/

#### 대회목록 조회

- 등록된 대회를 조회하고
   참가 신청할 대회를 선택하여
   참가신청
- 개최년도를 선택하여 특정 년도의
   대회 검색 가능
- 모집이 진행중인 대회검색을 통해
   현재 모집중인 대회 검색 가능

| 追 मिर्                                 | <b>안정구협회 Home 매뉴일 로그</b><br>Self Teamin Association | 면          |            |      |       | 개인정보처리방침 |  |  |
|----------------------------------------|-----------------------------------------------------|------------|------------|------|-------|----------|--|--|
| 5목 : 전구 ▼ 개최년도 : 전체 ▼ 검색 모집이 진행중인 대회검색 |                                                     |            |            |      |       |          |  |  |
| !도                                     | 대회이름                                                | 신청시작       | 신청종료       | 모집상태 | 개최장소  |          |  |  |
| 016                                    | 테스트대회                                               | 2016.07.25 | 2016.08.11 | 모집완료 |       |          |  |  |
| 013                                    | 국무총리기 전국정구대회                                        | 2014.02.07 | 2014.02.13 | 모집완료 |       |          |  |  |
| 012                                    | 제50회 대통령기전국정구대회                                     | 2012.11.20 | 2012.11.30 | 모집완료 | 순천시   |          |  |  |
| 009                                    | 제45회 국무총리기 전국정구대회                                   | 2009.07.05 | 2009.09.30 | 모집완료 | 충북 청주 |          |  |  |
|                                        |                                                     |            |            |      |       |          |  |  |
|                                        |                                                     |            |            |      |       |          |  |  |
|                                        |                                                     |            |            |      |       |          |  |  |
|                                        |                                                     |            |            |      |       |          |  |  |
|                                        |                                                     |            |            |      |       |          |  |  |
|                                        |                                                     |            |            |      |       |          |  |  |
|                                        |                                                     |            |            |      |       |          |  |  |
|                                        |                                                     |            |            |      |       |          |  |  |
|                                        |                                                     |            |            |      |       |          |  |  |
|                                        |                                                     |            |            |      |       |          |  |  |
|                                        |                                                     |            |            |      |       |          |  |  |
|                                        |                                                     |            |            |      |       |          |  |  |
|                                        |                                                     |            |            |      |       |          |  |  |
|                                        |                                                     |            |            |      |       |          |  |  |
|                                        |                                                     |            |            |      |       |          |  |  |
|                                        |                                                     |            |            |      |       |          |  |  |
|                                        |                                                     |            |            |      |       |          |  |  |

#### 로그인

- 대회에 참가신청을 하기 위해서
   선수등록시스템에 등록 시 생성된
   팀코드를 아이디로 사용
- 팀아이디(팀코드)로 로그인
   한다.
   (처음에는 팀아이디(팀코드)와
   비밀번호가 동일 로그인 후 회원
   정보변경을 통해 비밀번호 변경요망)
- 팀아이디(팀코드)는 팀임원 본인
   이 직접 입력한다.

| 34              | ▼ 개최년도 : 전                          |                                                                                   | DE 61 21 M                                                             |        |  |
|-----------------|-------------------------------------|-----------------------------------------------------------------------------------|------------------------------------------------------------------------|--------|--|
| 5<br>016<br>013 | 대회이름<br>테스트대회<br>국무총리기 전국정구대회       | Contraction Contraction                                                           | 도로만 같그야                                                                | 장소     |  |
| 012             | 제50회 대통령기전국정구대회<br>제45회 국무총리기 전국정구대 | <ul> <li>● 등록팀<br/>팀관계자가 소속선수를 일괄신청</li> <li>● 관리자<br/>경기단체에서 참가신청을 관리</li> </ul> | 아이디(팀코드):<br>비밀번호: 로그인<br>아이디/비밀번호 찾기<br>계정을 잊어버렸을 경우 아이디/비밀번호를 조회합니다. | 1<br>登 |  |

아이디 /비밀번호 찾기

팀아이디(팀코드)와 비밀번호를
 모를 경우에는 "아이디/비밀번호
 찾기"를 통해 사용 가능한 팀아이디
 (팀코드)를 조회하고 비밀번호를
 재발급

| 목 : 정구   | ▼ 개최년도 : 전*                         | 2 2 2 2 2 2 2 2 2 2 2 2 2 2 2 2 2 2 2 2                                           | пали                                                                     |                                                                                 |
|----------|-------------------------------------|-----------------------------------------------------------------------------------|--------------------------------------------------------------------------|---------------------------------------------------------------------------------|
| 도<br>016 | 대회여름<br>테스트대회                       | 대한정구협회<br>Karea Soft Year's Aerosistics                                           |                                                                          | 3.☆                                                                             |
| 012      | 제50회 대통령가전국정구대회<br>제45회 국무송리가 전국정구대 | <ul> <li>● 등록립<br/>팀관계자가 소속선수를 일괄신청</li> <li>● 관리자<br/>경기단체에서 참가신청을 관리</li> </ul> | 아이디(템코드) :<br>비밀번호 : 로그면<br>아이디/비밀번호 찾기<br>계정을 잊어버렸을 경우 아이디/비밀번호를 조회합니다. | 1<br>12<br>12<br>12<br>12<br>12<br>12<br>12<br>12<br>12<br>12<br>12<br>12<br>12 |
|          |                                     |                                                                                   | 종료<br>                                                                   |                                                                                 |

#### 아이디 /비밀번호 찾기

- 아이디 찾기 기능은 대한체육회의
   선수등록시스템에 등록된 임원 이름과
   주민등록번호를 이용하여 일치하는
   자료가 있을 경우 사용 가능한 아이디를
   표시
- 사용 가능한 아이디가 조회되지 않은
   경우는 선수등록시스템에 팀이 등록
   되지 않은 경우이므로 팀등록을 먼저
   해야 한다.
- 아이디 조회 후 비밀번호를 모를 경우
   "비밀번호재발급"을 클릭하여 임시
   비밀번호를 발급

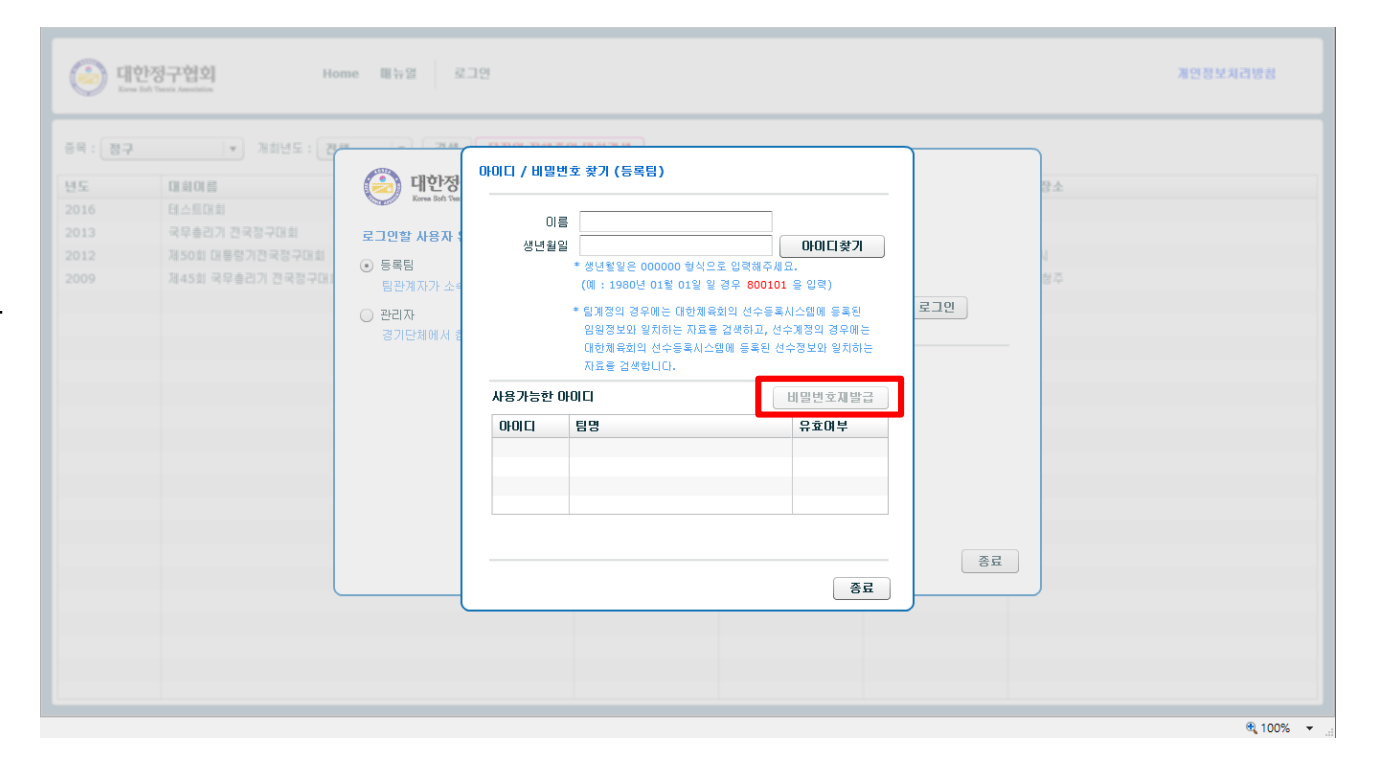

#### 아이핀 본인인증

개인정보 보호법 시행으로 아이핀으로
 본인인증을 받아야 비밀번호 재발급 가
 능

| 비밀번호 재발급 |                                                                                                    |
|----------|----------------------------------------------------------------------------------------------------|
| ⊙ 아이핀인증  | 본인확인수단으로 아이핀(I-PIN)인증을 이용하며 임시 비밀번호를 재발급 받습니다.                                                                    |
|          | 아이핀(I-PIN)이란?<br>아이핀은 주민동록번호 대신 인터넷 상에서 신분확인을 위하여 사용할 수 있는 식별번호로<br>주민동록번호 유충을 원천적으로 방지하여 안전한 인터넷 사용환경을 가능하게 합니다. |
|          | "아이핀 인승" 버튼을 불억하시면, 아이핀 확인을 통해 온인확인을 진행합니다.<br>아이핀(I-PIN) 인증                                                      |
|          |                                                                                                    |
|          |                                                                                                    |
|          | 취소                                                                                                    |

#### 아이핀 인증

- 아이핀 ID를 이미 가지고 있을 경우
   아이핀ID와 비밀번호를 입력하여
   인증 과정을 수행
- 아이핀 ID를 가지고 있지 않을 경우
   좌측의 "신규발급" 버튼을 클릭하여
   신규 아이핀 ID를 생성 후 인증과정
   수행

#### <아이핀이란>

아이핀은 주민등록번호 대신 인터넷
 상에서 신분확인을 위하여 사용할 수
 있는 식별번호로 주민등록번호 유출을
 원천적으로 방지하여 안전한 인터넷
 사용환경을 가능하게 함

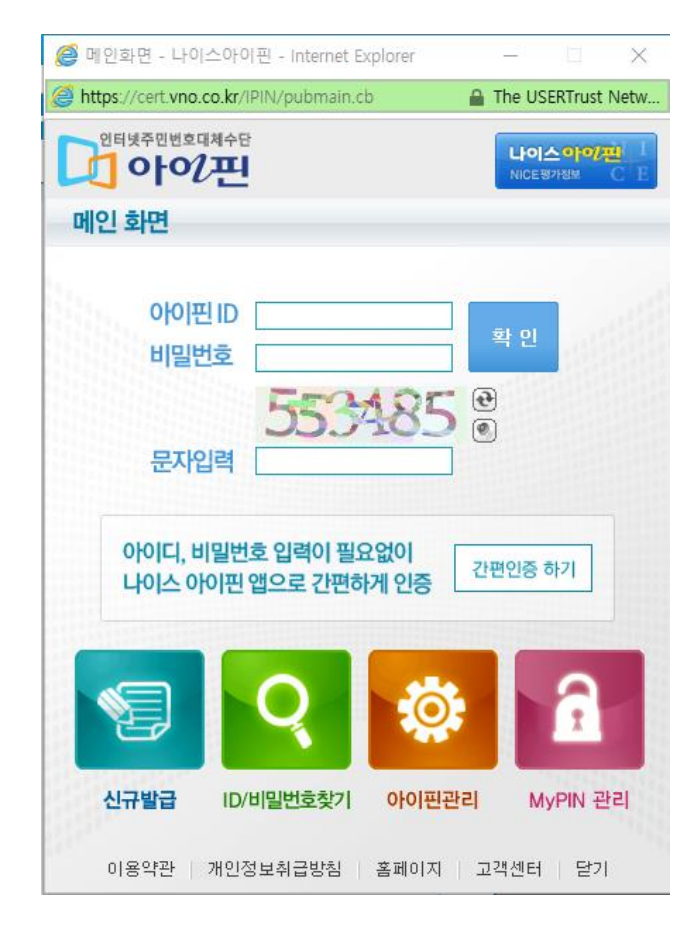

#### 아이핀 인증

- 아이핀인증이 완료되면 임시비밀번호
   를 전송할 곳(이메일 or 휴대폰)을 선택
   하고 임시비밀번호 재발급을 받는다.
- 부여받은 임시비밀번호와 아이디찾기
   로 찾은 아이디를 이용하여 로그인 후
   비밀번호를 수정한다.

| 비밀번호 재발급 |                                                                                                    |
|----------|----------------------------------------------------------------------------------------------------|
| ⊙ 이메일전송  | 재발급된 임시비밀번호를 수신할 이메일 주소를 입력하세요                                                                                       |
| ○ 휴대폰전송  | * 아래의 이메일 주소로 재발급된 임시 비밀번호를 보내드립니다.<br>* 만약 표시된 이메일 주소가 정확하지 않을 경우 메일을 수신할<br>이메일 주소를 입력한 다음 "임시비밀번호 재발급" 버튼을 클릭하세요. |
|          | 이메일 :                                                                                                    |
|          | 임시비밀번호 재발급 취소                                                                                                    |

#### 비밀번호 변경

- 임시비밀번호를 발급 받았거나
   비밀번호를 변경한지 3개월이 지난
   경우 개인정보 보호를 위하여 비밀번호를
   변경하여야 참가신청 가능
- 비밀번호는 영문자, 숫자의 조합으로 10~16자리로 입력

| 회원정보변경     |        |
|------------|--------|
| * 이름       | 감독     |
| * 비밀번호     |        |
| * 비밀번호확인   |        |
| 이메일        |        |
| 연락처        | 02-    |
| 이동전화       |        |
|            |        |
| 소속팀        |        |
| 사용자구분      | T:팀관계자 |
|            |        |
|            |        |
| 최신정보로 업데이트 | 저장 취소  |

#### 대회정보 조회

- 대회에 참가신청을 하기 위해서
   먼저 로그인 과정을 수행
- 대회목록에서 모집상태가 "모집중"
   으로 표시된 대회를 클릭하면 대회
   정보가 표시되는데 여기에서
   "참가신청" 버튼을 클릭하여
   선택한 대회에 참가신청을 수행
- 모집상태가 "모집전", "모집완료"인 대회에는 참가신청을 할 수 없음

| 대회여름<br>접스트대호<br>국무총리기 전·작국구대회<br>제50회 대통령기진·작공구대회<br>제45회 국무총리기 전·국장구나 | 대회장보 조회<br>대회코드 2016001<br>대회미를(한글) 테스트대회 | 신경시작<br>2016.09.01<br>개최년도 2016    | 신청종료<br>2016.09.14<br>신청기간 20      | 모집상태<br>모집중                      | 계최장소                             |                                     |
|-------------------------------------------------------------------------|-------------------------------------------|------------------------------------|------------------------------------|----------------------------------|----------------------------------|-------------------------------------|
| 해스트대한<br>국무총리가 전·우구대회<br>제 50회 대통령가전·역·기대회<br>제 45회 국무총리가 전국정구·         | 대회장보 조회<br>대회코드 2016001<br>대회미를(한금) 테스트대회 | 2016.09.01<br>개최년도 2016            | 2016.09.14<br>신청기간 20              | 모집중                              |                                  |                                     |
| 국무총리기 전국주구대회<br>제50회 대통령기전국 3구대회<br>제45회 국무총리기 전국정구대                    | 대회정보 조회<br>대회코드 2016001<br>대회이름(한글) 테스트대회 | 개최년도 2016                          | 신청기간 20                            |                                  |                                  |                                     |
| 제45회 국무총리기 전국장구대                                                        | 대회코드 2016001<br>대회이름(한글) 테스트대회            | 개최년도 2016                          | 신청기간 20                            |                                  |                                  |                                     |
|                                                                         | 대회이름(한글) 테스트대회                            |                                    |                                    | 016.09.01 ~ 2010                 | 5.09.14                          |                                     |
|                                                                         |                                           |                                    | 팀신청 🗹                              | ]허용 시도승인사용                       | □ 사용                             |                                     |
|                                                                         | 대회이름(영문)                                  |                                    |                                    |                                  |                                  |                                     |
|                                                                         | 대회장소(한글)                                  |                                    | ]                                  |                                  |                                  |                                     |
|                                                                         | 대회장소(영문)                                  |                                    | ]                                  |                                  |                                  |                                     |
|                                                                         | 국내/국제대회 📃 국제대회                            |                                    |                                    |                                  |                                  |                                     |
|                                                                         |                                           |                                    |                                    |                                  |                                  |                                     |
|                                                                         | 참가신청                                      |                                    |                                    |                                  | 종료                               |                                     |
|                                                                         |                                           |                                    |                                    |                                  |                                  |                                     |
|                                                                         |                                           |                                    |                                    |                                  |                                  |                                     |
|                                                                         |                                           |                                    |                                    |                                  |                                  |                                     |
|                                                                         |                                           |                                    |                                    |                                  |                                  |                                     |
|                                                                         |                                           |                                    |                                    |                                  |                                  |                                     |
|                                                                         |                                           |                                    |                                    |                                  |                                  |                                     |
|                                                                         |                                           |                                    |                                    |                                  |                                  |                                     |
|                                                                         |                                           | 대회장소(영문)<br>국내/국제대회 🗌 국제대회<br>참가신형 | 대회장소(영문)<br>국내/국제대회 - 국제대회<br>참가신형 | 대회장소(영문)<br>국내/국제대회 국제대회<br>참가신청 | 대회장소(영문)<br>국내/국제대회 국제대회<br>참가산황 | 대회장소(영문)<br>국내/국제대회 국제대회<br>참가신형 중료 |

#### 대회참가신청

<선수추가> 대회에 참가하는 선수를 추가할 때 사용

<선수삭제> 대회에 참가하는 선수를 삭제할 때 사용

| 11回回  |                 |                                                                                                    |                                |                                                                                                    |                                                                                                    |                                                                                                    |                                                                                                    |                                                                                                    |                                                                                                    |
|-------|-----------------|----------------------------------------------------------------------------------------------------|--------------------------------|----------------------------------------------------------------------------------------------------|----------------------------------------------------------------------------------------------------|----------------------------------------------------------------------------------------------------|----------------------------------------------------------------------------------------------------|----------------------------------------------------------------------------------------------------|----------------------------------------------------------------------------------------------------|
|       | 대회명 : 테크        | 스트대회                                                                                               |                                |                                                                                                    |                                                                                                    |                                                                                                    |                                                                                                    |                                                                                                    |                                                                                                    |
| 1스트대회 | 개최장소 :          |                                                                                                    |                                |                                                                                                    |                                                                                                    |                                                                                                    |                                                                                                    |                                                                                                    |                                                                                                    |
|       | 신청기간: <b>20</b> | 16.09.01 ~ 2016.09.14                                                                              |                                |                                                                                                    |                                                                                                    |                                                                                                    |                                                                                                    |                                                                                                    |                                                                                                    |
| 참.    | 가선수             |                                                                                                    | · 전                            | 수추가 선수삭제                                                                                                    | 참가종목                                                                                                    |                                                                                                    |                                                                                                    |                                                                                                    |                                                                                                    |
|       | 이름              | 생년월일                                                                                               | 성별                             | 학년                                                                                                    | 종별                                                                                                    | 세부종목                                                                                                    | 시도승인                                                                                                    |                                                                                                    |                                                                                                    |
|       | 권               |                                                                                                    | 남자                             | 1                                                                                                    |                                                                                                    |                                                                                                    |                                                                                                    |                                                                                                    |                                                                                                    |
|       | 김               |                                                                                                    | 남자                             | 2                                                                                                    |                                                                                                    |                                                                                                    |                                                                                                    |                                                                                                    |                                                                                                    |
|       | 김               |                                                                                                    | 남자                             | 1                                                                                                    |                                                                                                    |                                                                                                    |                                                                                                    |                                                                                                    |                                                                                                    |
|       | 양               |                                                                                                    | 남자                             | 1                                                                                                    |                                                                                                    |                                                                                                    |                                                                                                    |                                                                                                    |                                                                                                    |
|       | 윤               |                                                                                                    | 남자                             | 1                                                                                                    |                                                                                                    |                                                                                                    |                                                                                                    |                                                                                                    |                                                                                                    |
|       | 01              |                                                                                                    | 남자                             | 3                                                                                                    |                                                                                                    |                                                                                                    |                                                                                                    |                                                                                                    |                                                                                                    |
|       | 01              |                                                                                                    | 남자                             | 1                                                                                                    |                                                                                                    |                                                                                                    |                                                                                                    |                                                                                                    |                                                                                                    |
|       |                 |                                                                                                    |                                |                                                                                                    |                                                                                                    |                                                                                                    |                                                                                                    |                                                                                                    |                                                                                                    |
|       |                 |                                                                                                    |                                |                                                                                                    |                                                                                                    |                                                                                                    |                                                                                                    |                                                                                                    |                                                                                                    |
|       |                 |                                                                                                    |                                |                                                                                                    |                                                                                                    |                                                                                                    |                                                                                                    |                                                                                                    |                                                                                                    |
|       |                 |                                                                                                    |                                |                                                                                                    |                                                                                                    |                                                                                                    |                                                                                                    |                                                                                                    |                                                                                                    |
|       | 대리신청동의서 다운로     | L드 만14세미만신청동의서 다운!                                                                                 | 로드                             |                                                                                                    |                                                                                                    |                                                                                                    | 신청완료                                                                                                    | 취소                                                                                                    |                                                                                                    |
|       | ŝ               | 신청기간 : 20<br>참가선수<br>이름<br>권<br>김<br>김<br>양<br>윤<br>이<br>이<br>이<br>·<br>·<br>·<br>·<br>·<br>·<br>· | 신청기간 : 2016.09.01 ~ 2016.09.14 | 신청기간 : 2016.09.01 ~ 2016.09.14          성칭기간 : 2016.09.01 ~ 2016.09.14         청가선수       신         이름       생년월일       성별         권       남자       남자         길       남자       남자         길       남자       남자         이       남자       남자         이       남자       남자         이       남자       남자         이       남자       남자         이       남자       남자         이       남자       남자         이       남자       남자         이       남자       나라자         이       남자       나라자         이       남자       나라자         이       남자       나라자         미리서성동의서 다운로드       안14세미만시성동의서 다운로드 | 신성기간: 2016.09.01 ~ 2016.09.14<br>참가선수 선수석제<br>이름 생년월일 성별 학년<br>권   나자 11<br>김   나자 2<br>김   나자 2<br>김   나자 11<br>양   나자 11<br>양   나자 11<br>양   나자 11<br>이   나자 33<br>이   나자 33<br>이   나자 11<br>응   나자 11<br>응   나자 11<br>· · · · · · · · · · · · · · · · · · · | 신청기간:       2016.09.01       ~       2016.09.14         창가선수       선수추가       선수석제       창가증목         이름       생년월일       성별       학년       중별         권       남자       1       응별       학년       중별         권       남자       1       응       1       응       1       응       1       응       1       응       1       이       남자       1       이       남자       1       이       ···································· | 신경기간:       2016.09.01       ~ 2016.09.14         참가선수       선수추가       선수석제       참기증목         이름       생년월일       성별       학년       전         권       남자       1       응       세부증목         권       남자       1       응       이       1         양       남자       1       이       남자       1         이       남자       1       이       1       이       1         이       남자       1       이       1       이       1       이       1       이       1       이       1       이       1       1       1       1       1       1       1       1       1       1       1       1       1       1       1       1       1       1       1       1       1       1       1       1       1       1       1       1       1       1       1       1       1       1       1       1       1       1       1       1       1       1       1       1       1       1       1       1       1       1       1       1       1       1       1       1       1       1 | 신경기간:       2016.09.01       ~       2016.09.14         참가건수       선수추가       선수석자       참가응목         이름       생년월일       성별       학년       참가응목         진급       성년월일       성별       학년       1         길       남자       1       1       1         같       남자       1       1       1       1         양       남자       1       1       1       1       1       1       1       1       1       1       1       1       1       1       1       1       1       1       1       1       1       1       1       1       1       1       1       1       1       1       1       1       1       1       1       1       1       1       1       1       1       1       1       1       1       1       1       1       1       1       1       1       1       1       1       1       1       1       1       1       1       1       1       1       1       1       1       1       1       1       1       1       1       1       1       1       1       1 | 신성기간:       2016.09.01       ~ 2016.09.14         お가선수       신수추가       선수석재       화가응목         이름       생년월일       성별       학년       종부         관       실수차       1       종별       세부증목       시도승인         관       남자       1       6       1       1       1       1       1       1       1       1       1       1       1       1       1       1       1       1       1       1       1       1       1       1       1       1       1       1       1       1       1       1       1       1       1       1       1       1       1       1       1       1       1       1       1       1       1       1       1       1       1       1       1       1       1       1       1       1       1       1       1       1       1       1       1       1       1       1       1       1       1       1       1       1       1       1       1       1       1       1       1       1       1       1       1       1       1       1       1       1       1 <t< td=""></t<> |

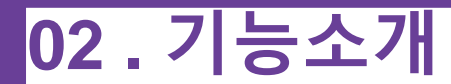

대회참가신청 - 참가종목추가 - "종별"은 참가할 종별을 선택

- "종별"을 선택 시 해당 종별에 등록된 종목이 표시
- \* 참가신청 시 종별 및 세부종목을 정확히 확인 요망

|      | 팀관계  | 종별 :         | 남자고등부    |                  |    |    |       |    |  |
|------|------|--------------|----------|------------------|----|----|-------|----|--|
| 미회이를 | CH 3 | 세부종목 :       | • 단체전    | 단식 🔘 개인복식 🔵 혼합복식 |    |    |       |    |  |
|      |      | 참가팀 :        | 광주동신고등학교 | ▼ 단체전 참가팀 정보 수정  |    |    |       |    |  |
|      |      | 참가           | 이름       | 생년월일             | 성별 | 학년 | 순변    |    |  |
|      |      | ~            | 권        |                  | 남자 | 1  | 1     |    |  |
|      | 참가   | $\checkmark$ | 김        |                  | 남자 | 2  | 2     |    |  |
|      |      | $\checkmark$ | 김        |                  | 남자 | 1  | 3     |    |  |
|      |      | $\checkmark$ | 양        |                  | 남자 | 1  | 4     |    |  |
|      |      | $\checkmark$ | 6        |                  | 남자 | 1  | 5     |    |  |
|      |      | $\checkmark$ | 01       |                  | 남자 | 3  | 6     |    |  |
|      |      | ~            | 01       |                  | 남자 | 1  | 7     |    |  |
|      |      |              |          |                  |    |    |       |    |  |
|      |      |              |          |                  |    |    |       |    |  |
|      |      |              |          |                  |    |    |       |    |  |
|      |      |              |          |                  |    |    |       |    |  |
|      |      |              |          |                  |    |    |       |    |  |
|      |      |              |          |                  |    |    |       |    |  |
|      | CHI  |              |          |                  |    |    |       | 티소 |  |
|      |      |              |          |                  |    |    | 확인 취소 |    |  |

대회참가신청 - 참가종목조회

- 현재까지 신청된 선수 확인
- 신청된 선수를 삭제하기 위해서는
   삭제할 선수 선택 후 "선수삭제"
   를 클릭하여 삭제

신청이 완료되었으면 "신청완료"
 를 클릭하여 대회참가신청 확인서
 출력 후 단체장 직인 날인 후 보관
 및 제출

| 정구 |       | 팀관계자 참가신청<br>미하정보      |                   |          |          |      |      |      |    |  |
|----|-------|------------------------|-------------------|----------|----------|------|------|------|----|--|
|    | 대회이름  | 대회공고 대회명 : 테스트대회       | 1                 |          |          |      |      |      |    |  |
|    | 티스트대회 | 개최장소 :                 |                   |          |          |      |      |      |    |  |
|    |       | 신청기간 : <b>2016.0</b> 9 | 9.01 ~ 2016.09.14 |          |          |      |      |      |    |  |
|    |       | 참가선수                   |                   | 견        | 수추가 선수삭제 | 참가종목 |      |      |    |  |
|    |       | 이름                     | 생년월일              | 성별       | 학년       | 종별   | 세부종목 | 시도승인 |    |  |
|    |       | 권                      |                   | 남자       | 1        |      |      |      |    |  |
|    |       | 김                      |                   | 남자       | 2        |      |      |      |    |  |
|    |       | 김                      |                   | 남자       | 1        |      |      |      |    |  |
|    |       | 양                      |                   | 남자       | 1        |      |      |      |    |  |
|    |       | 윤                      |                   | 남자       | 1        |      |      |      |    |  |
|    |       | 0                      |                   | 남자       | 3        |      |      |      |    |  |
|    |       | 0                      |                   | 남자       | 1        |      |      |      |    |  |
|    |       |                        |                   |          |          |      |      |      |    |  |
|    |       |                        |                   |          |          |      |      |      |    |  |
|    |       |                        |                   |          |          |      |      |      |    |  |
|    |       | 대리신청동의서 다운로드           | 만14세미만신청동의서 다운로   | <b>_</b> |          |      | (    | 신청완료 | 취소 |  |

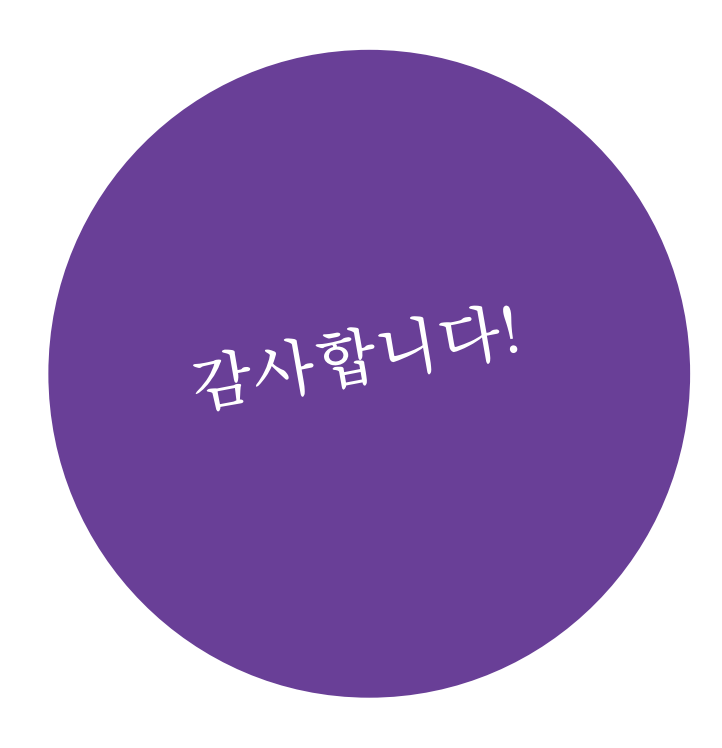